### アプリにデバイス (KJ-207) を登録する前に

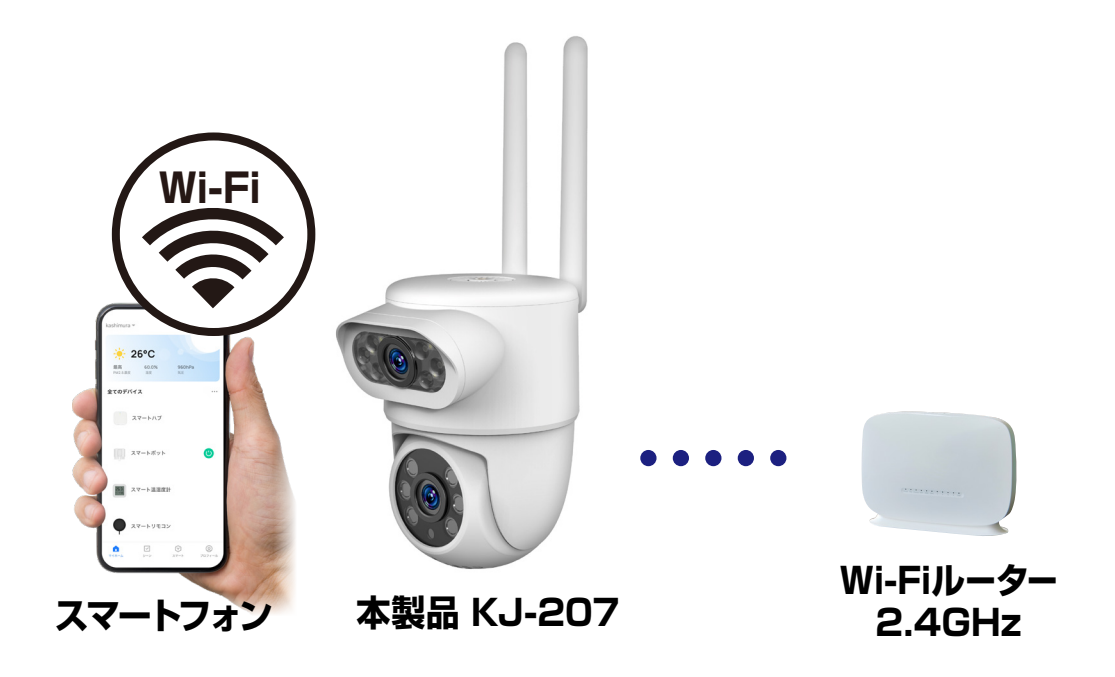

- ・デバイスの設置予定場所でお使いのスマートフォンが Wi-Fi接続できて、インターネットに繋がることをご確 認ください。
- ・ルーターを設置している部屋とは別の部屋や玄関、 屋外に設置する場合は電波が弱くなります。設置予 定場所でスムーズな動画再生ができない場合は中継 機などをご用意ください。
- ・スマートフォンをデバイス登録するWi-Fi (2.4GHz) ルーターに接続してください。
- ・スマートフォンのBluetoothをオンにしてください。
- ・アプリの位置情報とローカルネットワーク、マイク、通知の権限をオンにしてください。
- ※デバイス登録できるWi-Fiルーターのパスワード(暗号化 キー)は20桁以内です。
- ※デバイス登録できるWi-Fiの周波数は2.4GHzです。
  ※デバイス登録時にWi-Fiルーターのパスワード(暗号化キー)が必要になります。Wi-Fiルーターのパスワード(暗号化キー)はルーターの背面に印字されている場合があります。
  iPhoneやAndroidの設定内から接続しているWi-Fiのパスワードをコピーする方法は本書の最終ページをご確認ください。

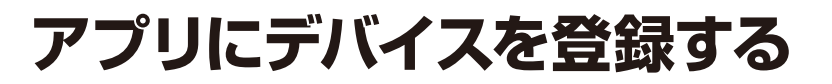

### デバイスを起動する

・本体起動後にレンズ部が回転し停止するまでしばらく待ちます。

※登録できない場合はリセットボタンを5秒ほど長 押しし再度登録してください。

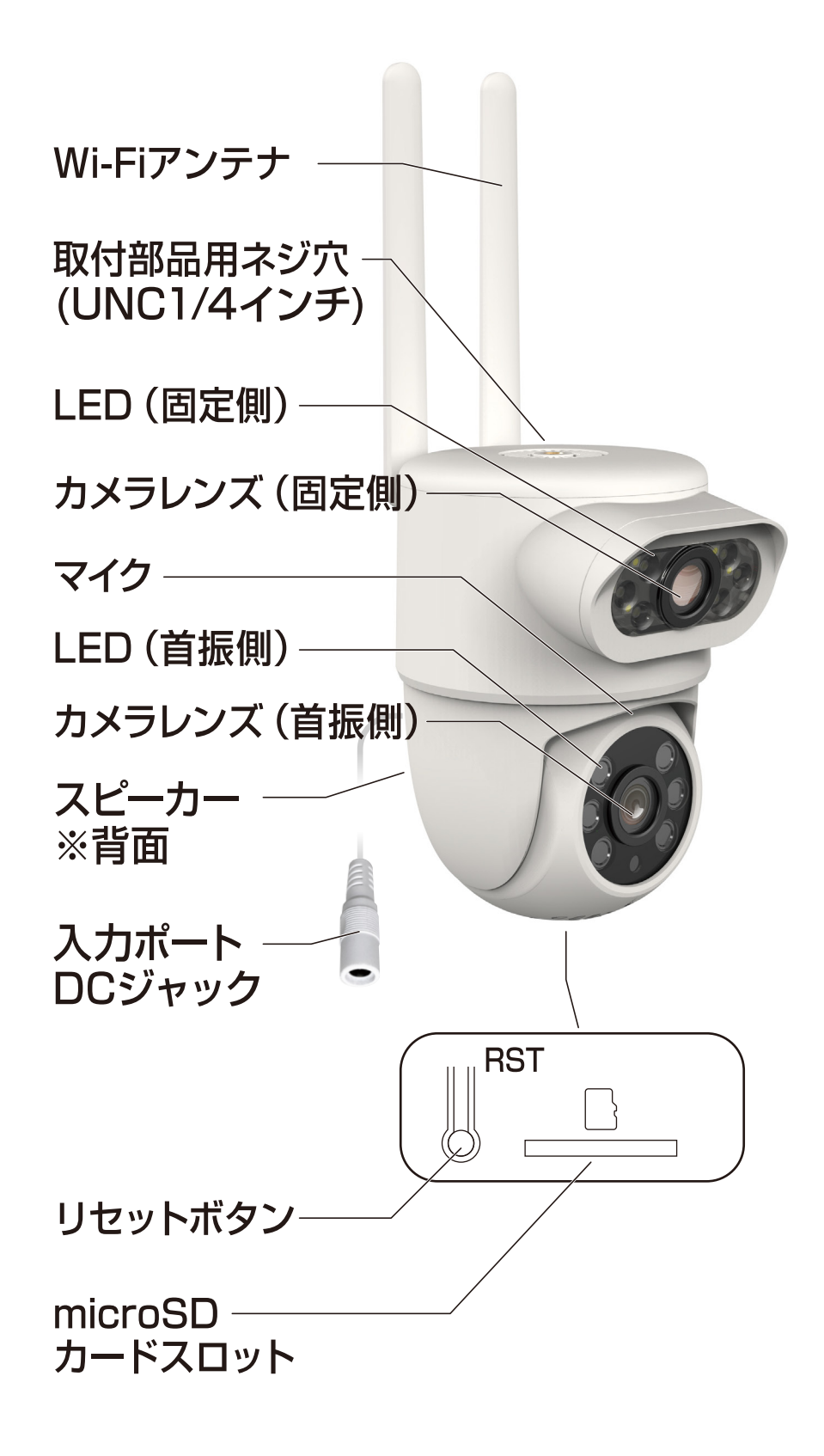

## アプリにデバイスを登録する

# アプリを起動しマイホーム画面内の「デバイスの追加」または右上の「+」アイコンを選択します。

②メニュー上部の「追加」を選択します。

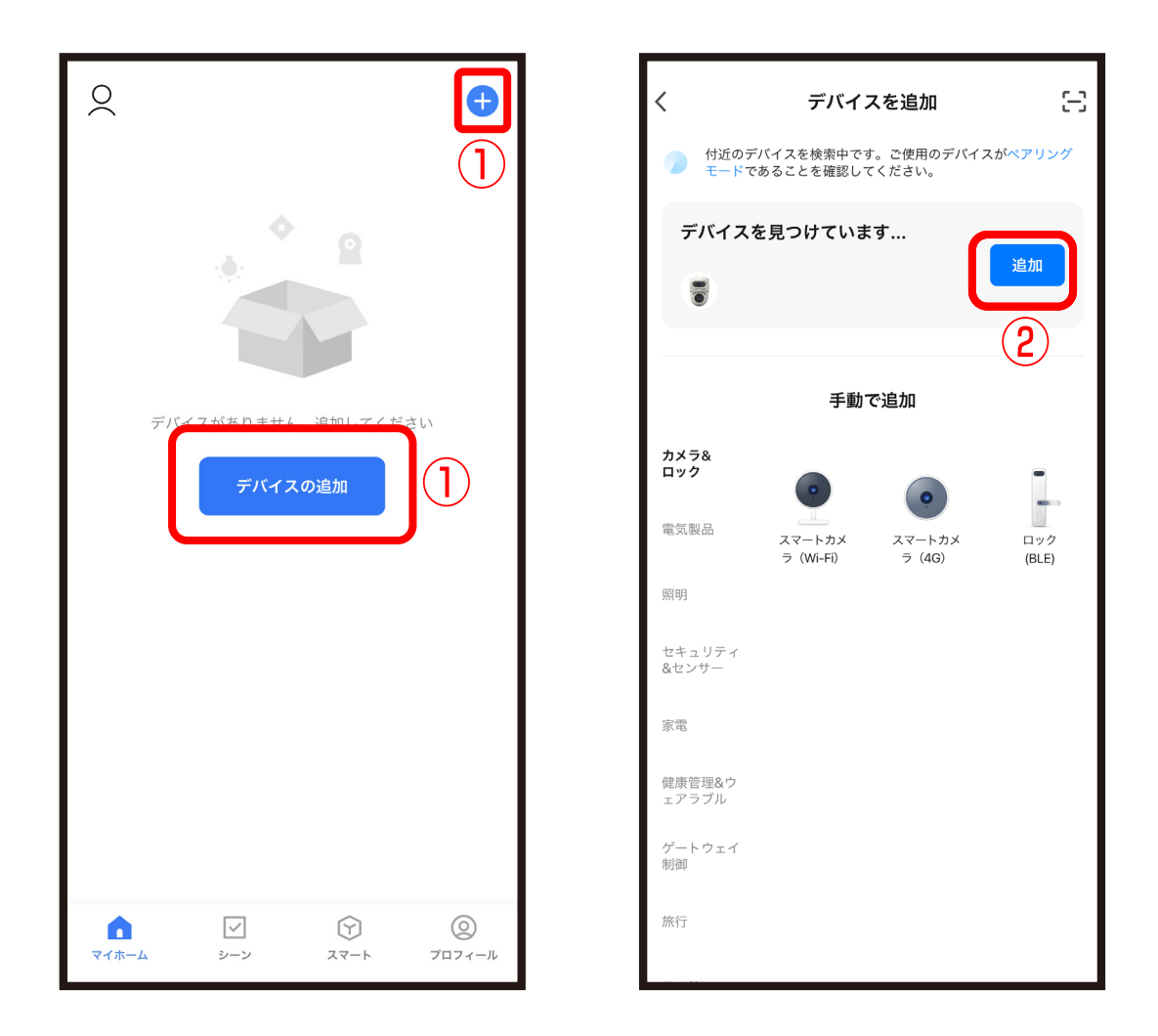

③Wi-Fiルーターのパスワード(暗号化キー)を入力し、「次へ」を選択します。
 ④デバイス登録するまでしばらく待ちます。
 ※登録中はデバイスのリセットや充電はしないようにしてください。デバイス登録できなくなります。

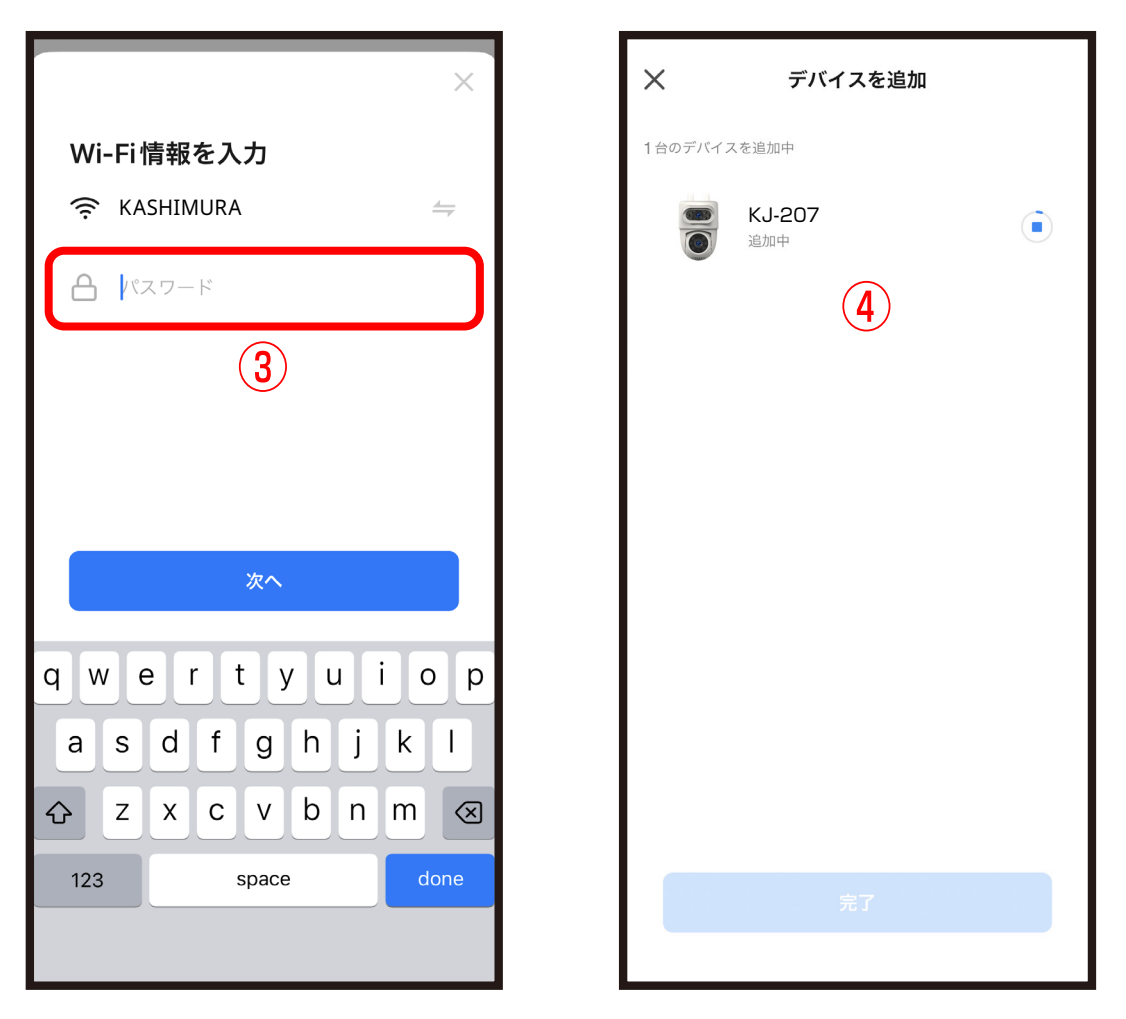

※デバイス登録できるWi-Fiルーターのパスワード (暗号化キー)は20桁以内です。

※デバイス登録できるWi-Fiの周波数は2.4GHzで す。詳細はWi-Fiルーターの取扱説明書をご確認 ください。

※Wi-Fiルーターのパスワード (暗号化キー) はルー ターの背面に印字されている場合があります。

# ⑤デバイス登録が完了後に「完了」を選択します。 ■デバイス登録が完了するとマイホーム画面に デバイスが追加されます。

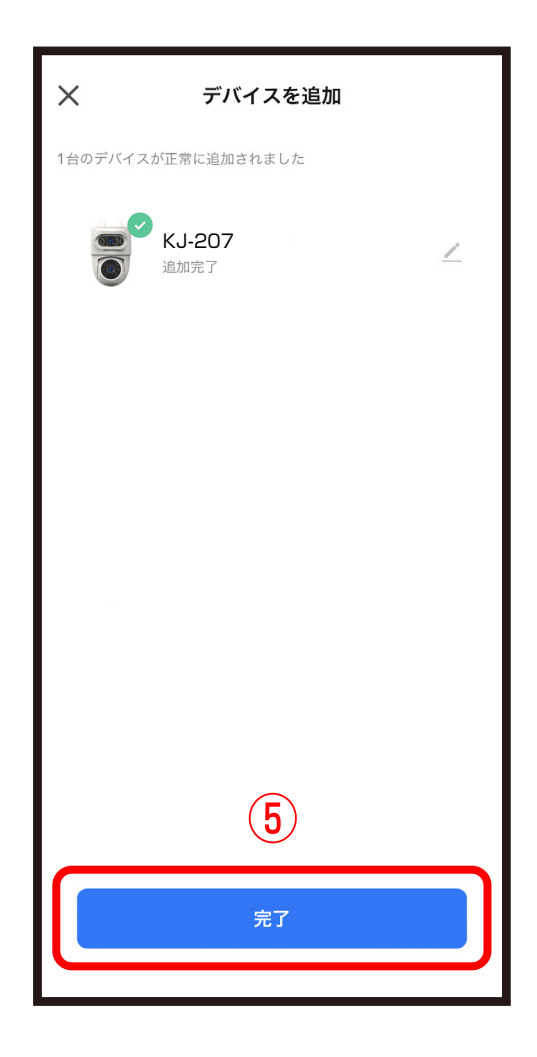

#### ■iPhoneが接続しているWi-Fiのパスワードをコピーする

| 設定                   |           |                |  |
|----------------------|-----------|----------------|--|
|                      | 機内モード     |                |  |
| <b></b>              | Wi-Fi     | カメラ接続 _Wi-Fi > |  |
| *                    | Bluetooth | オン >           |  |
| (( <sub>1</sub> ))   | 設定内から     | 5 [Wi-Fi]      |  |
| を選択します。              |           |                |  |
| Ļ                    | 通知        | >              |  |
| <b>(</b> (( <b>)</b> | サウンドと触覚   | >              |  |
| C                    | 集中モード     | >              |  |
| X                    | スクリーンタイ   | Д >            |  |
|                      |           |                |  |
| $\otimes$            | 一般        | >              |  |
|                      | コントロールセ   | ンター >          |  |

| <b>〈</b> 設定 | Wi-Fi                         | 編集      |
|-------------|-------------------------------|---------|
| Wi-Fi       |                               |         |
| ✓ カメラ       | 接続 _Wi-Fi                     | ê ≑ (j) |
|             | _ッ<br>2) Wi-Fi を選<br>→- + wek | 択します。   |
| Kashii      | mura_WI-FI                    | 🖬 🗢 (i) |
| ほかのネット      | ワーク                           |         |
| elecor      | n                             | 🔒 🧟 🚺   |
| tp-link     |                               | ê 🗟 i   |
| buffalo     | כ                             | ê 🗢 i   |
| その他         |                               |         |

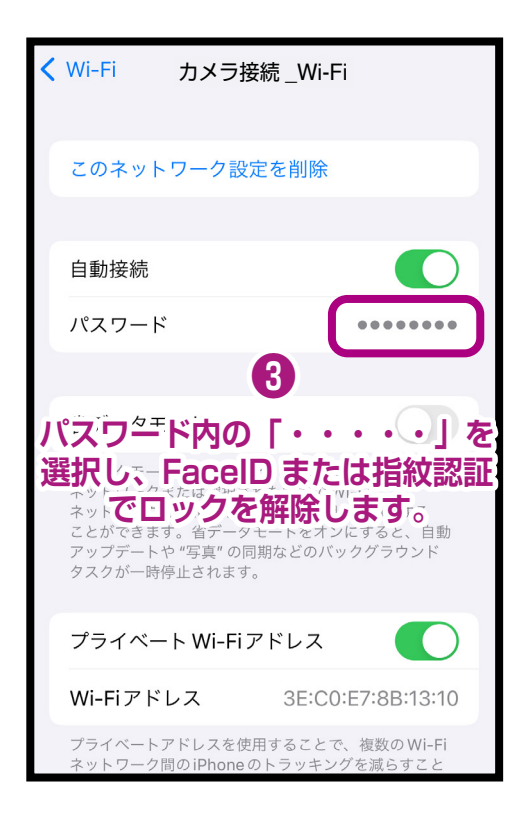

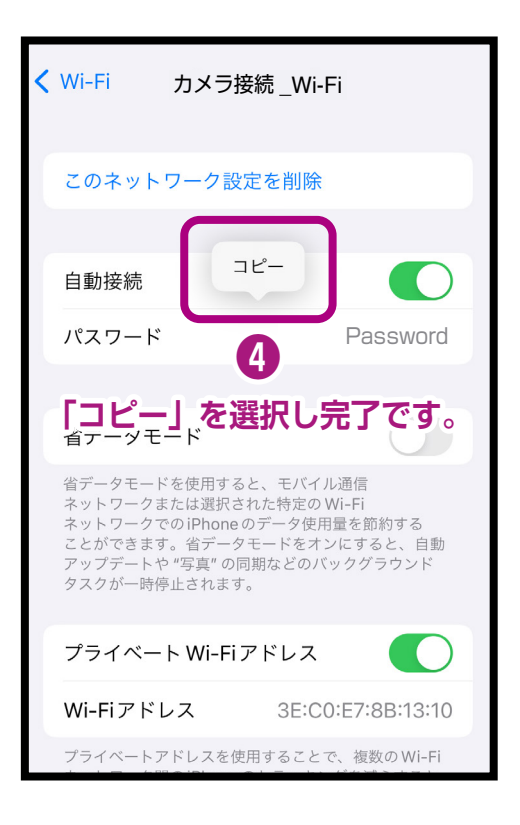

### Androidが接続しているWi-Fiのパスワードをコピーする

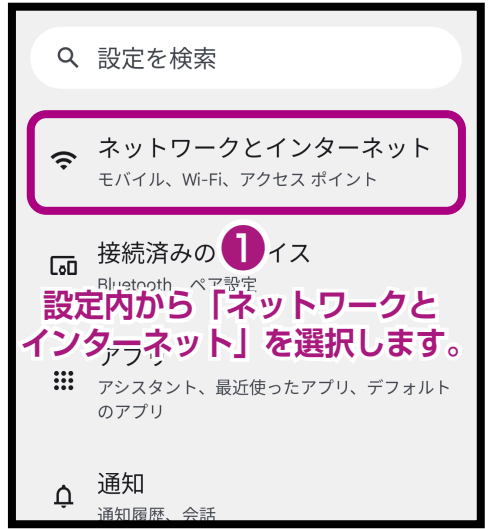

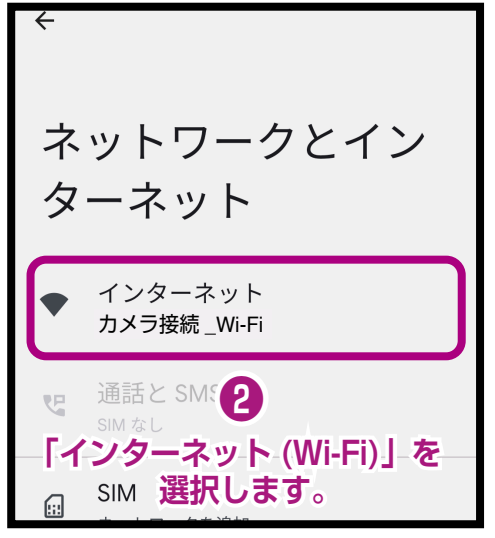

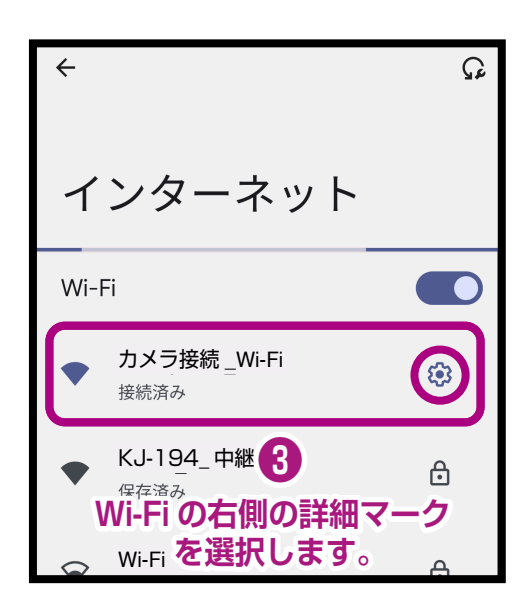

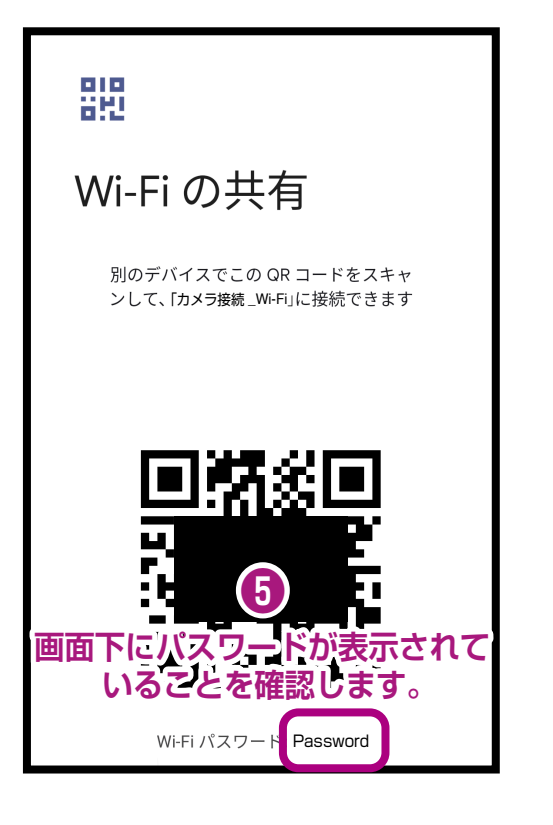

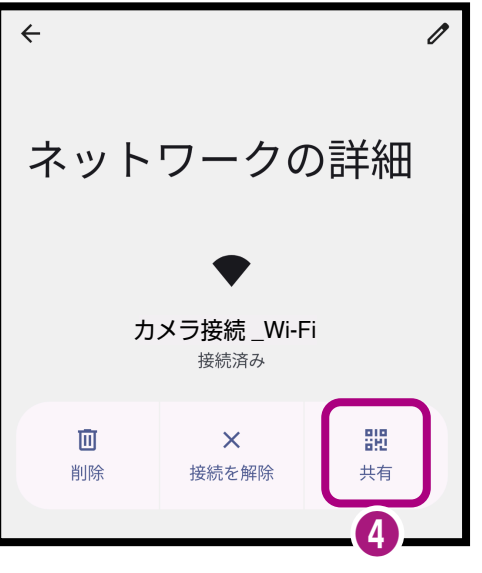

「共有」を選択します。

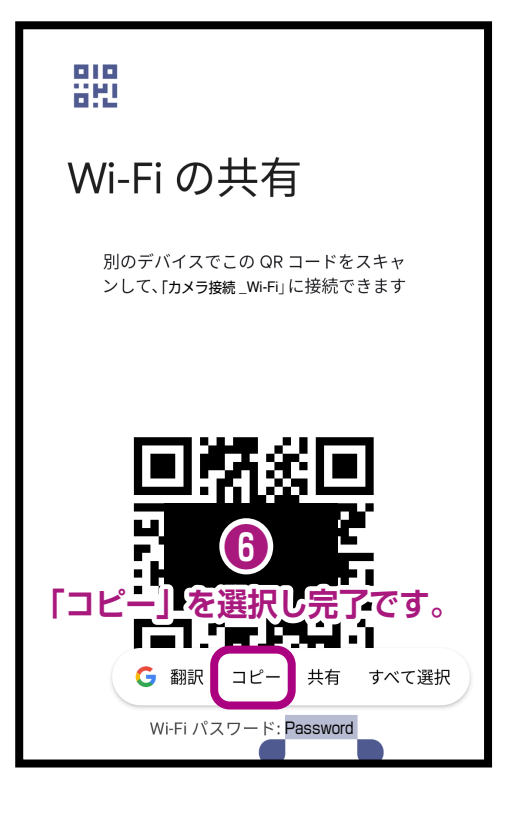